## Elektronisk opsætningskontrol af blodkomponenter

Proceduren skal udføres af en person og foretages uforstyrret ved patientens side.

- 1. Log på EPJ og åbn patientens journal.
- 2. Åbn menupunktet og vælg InterInfo-aktuelt sygehus.
- 3. Vælg fanebladet Elektronisk opsætningskontrol.

| Patientinformation                                                     | Transfusionsmed.<br>analyser                            | Blodbestilling                            | Elektronisk<br>opsætningskontrol                       | Transfusionshistorik                           | Immunologiske<br>analyser |
|------------------------------------------------------------------------|---------------------------------------------------------|-------------------------------------------|--------------------------------------------------------|------------------------------------------------|---------------------------|
| Opsætningskontro                                                       | ol                                                      |                                           |                                                        |                                                |                           |
| Afdeling<br>For at komme<br>afdelingskode,<br>trykkes blot Er<br>Næste | i gang med opsætning.<br>For at komme til opsæ<br>nter. | skontrollen på ope<br>etningskontrollen p | erationsafdelingerne ska<br>Så alle andre afdelinger ( | l der angives en<br>angives ingen afdeling. De | ? <b>r</b>                |
| « <u>Ny patient</u>                                                    |                                                         |                                           |                                                        |                                                | Log ud »                  |
|                                                                        |                                                         | 💧 Pa                                      | rt of ProSang<br>CSAM Health                           |                                                |                           |

4. Feltet Afdeling skal ikke udfyldes, vælg Næste.

| Patientinformation                     | Transfusionsmed.<br>analyser | Blodbestilling | Elektronisk<br>opsætningskontrol | Transfusionshistorik | Immunologiske<br>analyser |
|----------------------------------------|------------------------------|----------------|----------------------------------|----------------------|---------------------------|
| Opsætningskontr                        | ol                           |                |                                  |                      |                           |
| Patient-id<br>Blodkomponent Del<br>Del | 1<br>2<br>Udfør opsætningsk  | ontrol         | 1                                |                      |                           |
| Ny patient                             |                              |                |                                  |                      | Log ud                    |
|                                        |                              | A Pa           | rt of ProSang<br>CSAM Health     |                      |                           |

5. Scan 2D barkoden på patientarmbåndet, hold scanneren på tværs af armbåndet, så den almindelige stregkode ikke scannes. Patientens personnummer fremkommer i feltet Patient-id.

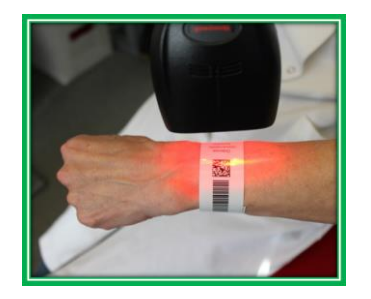

6. Scan de to stregkoder på blodkomponenten, som vist på billedet: først 1 og dernæst 2 (2D barkoden må IKKE benyttes).

|   | Patientinformation | Transfusionsmed.<br>analyser | Blodbestilling | Elektronisk<br>opsætningskontrol | Rapportere | Transfusionshisto |
|---|--------------------|------------------------------|----------------|----------------------------------|------------|-------------------|
| ¢ | psætningskontro    | ol                           |                |                                  |            |                   |
|   |                    |                              |                |                                  |            | und hi            |
|   | Patient-id         | xxxxxx-xxxx                  |                |                                  |            |                   |
|   | Blodkomponent Del  | 1 V00421540006142            |                |                                  |            |                   |
|   | Del                | 2 E3846000                   | _              |                                  |            |                   |
|   |                    | Udfør opsætningsl            | control        | _1                               |            | 2                 |

7. Vælg Udfør opsætningskontrol

Opsætningskontrollen er først udført og godkendt, når dette billede vises:

|   | Patientinformation                                                                                                    | Transfusionsmed.<br>analyser | Blodbestilling | Elektronisk<br>opsætningskontrol | Rapportere | Transfusionshistorik |  |  |  |  |
|---|----------------------------------------------------------------------------------------------------|------------------------------|----------------|----------------------------------|------------|----------------------|--|--|--|--|
| ( | Opsætningskontrol                                                                                                    |                              |                |                                  |            |                      |  |  |  |  |
|   | Opsætningskontrol mellem<br>XXXXX-XXXX<br>og<br>V0042 14 400386 L E3846000<br>Blodkomponenten må transfunderes til ovennævnte patient Reservationstiden er |                              |                |                                  |            |                      |  |  |  |  |
|   | Patient-id<br>Blodkomponent Del<br>Del                                                                                                    | 1<br>2<br>Udfør opsætningsk  | control        | _ 1                              |            | 2                    |  |  |  |  |

# **BLODKOMPONENTEN MÅ SÆTTES OP TIL PATIENTEN**

Hvis dette billede vises:

| Patientinformation | Transfusionsmed.<br>analyser | Blodbestilling     | Elektronisk<br>opsætningskontrol | Rapportere                                                                                                    | Transfusionshistor                                                                                                    |
|--------------------|------------------------------|--------------------|----------------------------------|----------------------------------------------------------------------------------------------------|----------------------------------------------------------------------------------------------------|
| Opsætningskontr    | ol                           |                    |                                  |                                                                                                    |                                                                                                    |
| Opsætni            | ingskontrol mellem           |                    |                                  |                                                                                                    |                                                                                                    |
| STOP voo421        | 442640442 E384600            | 00:                |                                  |                                                                                                    |                                                                                                    |
| Blodkon            | nponenten er ikke re         | serveret til patie | enten. Kontakt blodba            | nken.                                                                                                    |                                                                                                    |
|                    |                              |                    |                                  |                                                                                                    | 44                                                                                                    |
| Patient-id         | [                            |                    |                                  |                                                                                                    |                                                                                                    |
| Blodkomponent Del  | 1                            |                    |                                  | 200                                                                                                    |                                                                                                    |
| Del                | 2                            |                    |                                  | There are                                                                                                    |                                                                                                    |
|                    | Udfør opsætnings             | control            |                                  |                                                                                                    | **                                                                                                    |
|                    |                              |                    | 1                                |                                                                                                    | and the second second s |
|                    |                              |                    | -                                | Contraction of the local division of the local division of the loc | 2                                                                                                    |
|                    |                              |                    |                                  |                                                                                                    |                                                                                                    |

# **BLODKOMPONENTEN MÅ IKKE SÆTTES OP TIL PATIENTEN.** Kontakt blodbanken

8. Ved elektronisk opsætningskontrol transfusionsregistreres blodkomponenten samtidig.

### Håndtering af blodpose og transfusionsjournal

Efter transfusion kan blodposen kasseres, og transfusionsjournalen makuleres.

### Håndtering af transfusionskomplikation

I tilfælde af transfusionskomplikation kontaktes den lokale blodbank Ved alvorlig transfusionskomplikation kontaktes KIAs vagthavende læge (6541 3930) umiddelbart med henblik på udredning, behandling og registrering i DART (Dansk Registrering af Transfusionsrisici).

### Returnering af ikke anvendte blodkomponenter

Hvis den udleverede blodkomponent ikke anvendes til den pågældende patient, skal blodkomponenten så hurtigt som muligt returneres til blodbanken.